## How To Get Set Up

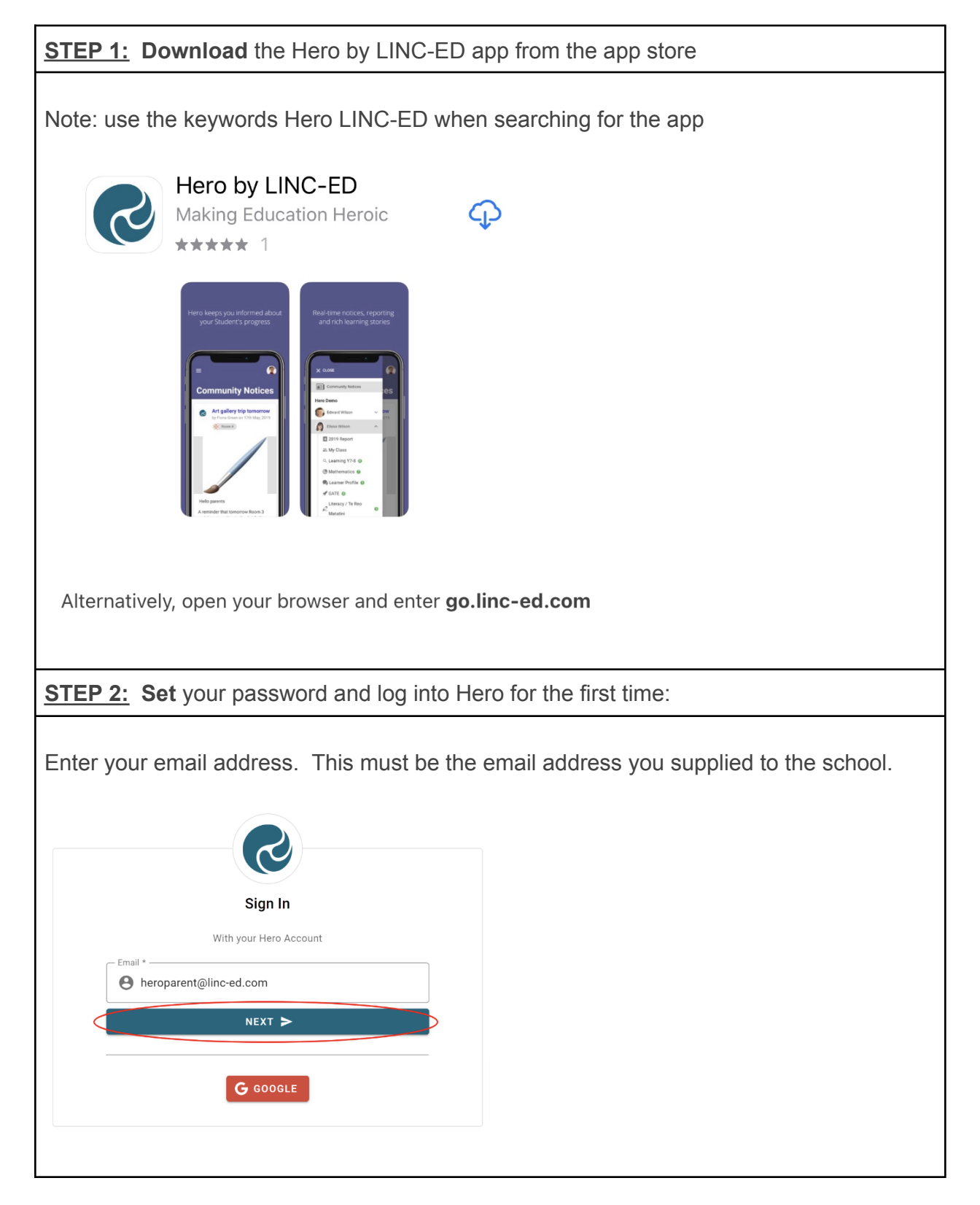

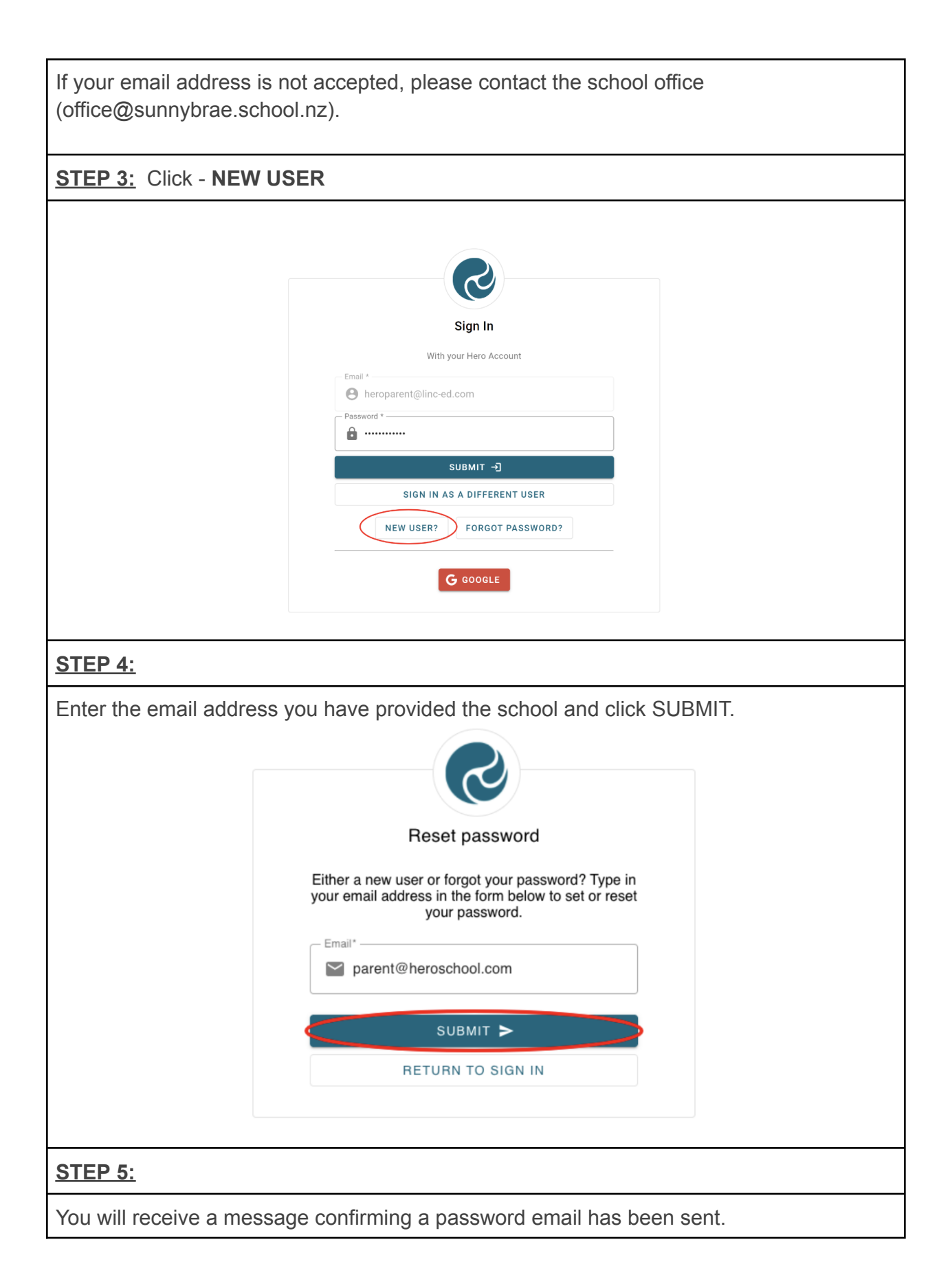

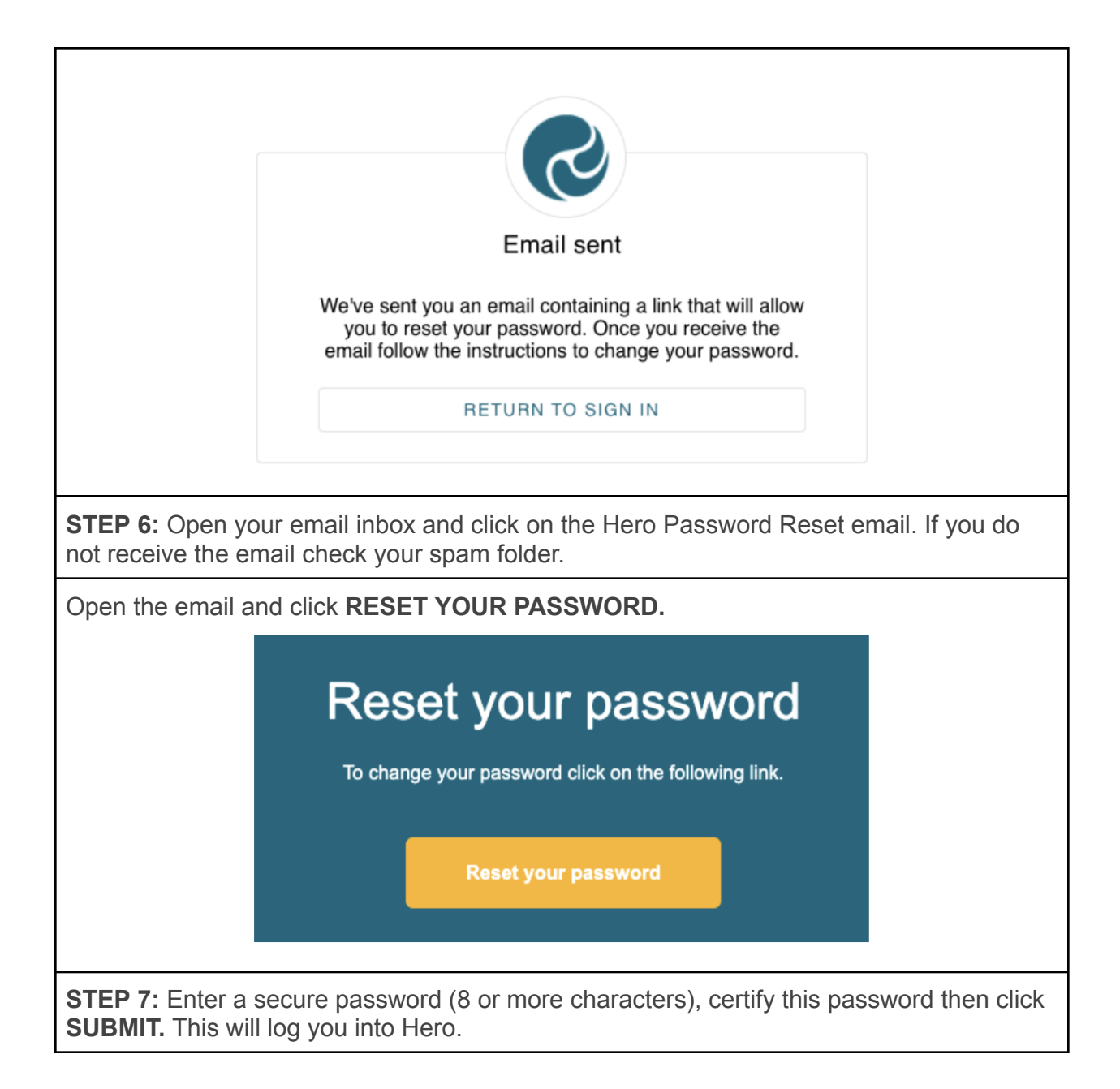

|                                                                    | S                      |                         |                         |
|--------------------------------------------------------------------|------------------------|-------------------------|-------------------------|
|                                                                    | Update your passw      | vord                    |                         |
|                                                                    | Password*              | Ð                       |                         |
|                                                                    | Confirm password*      |                         |                         |
|                                                                    | <b>a</b>               | ۹                       |                         |
|                                                                    | SUBMIT ►               |                         |                         |
|                                                                    | RETURN TO SIGN II      | N                       |                         |
|                                                                    |                        |                         |                         |
| STEP 8:                                                            |                        |                         |                         |
| Enter a secure password (8 o<br>This will log you into Hero.       | or more characters), v | erify this password the | en click <b>SUBMIT.</b> |
|                                                                    | Update your pass       | word                    |                         |
|                                                                    | Password*              |                         |                         |
|                                                                    | <b>a</b>               | ۹                       |                         |
|                                                                    | Confirm password*      | 0                       |                         |
|                                                                    |                        |                         |                         |
| <                                                                  | SUBMIT >               |                         |                         |
|                                                                    | RETURN TO SIGN         | IN                      |                         |
|                                                                    |                        |                         |                         |
| STEP 9:                                                            |                        |                         |                         |
| The next time you sign into F<br>chosen password. Click <b>SUB</b> | lero, enter your email | address, click NEXT,    | then enter your         |

|                                          | Sign In                                                                                                    |         |
|------------------------------------------|----------------------------------------------------------------------------------------------------|---------|
|                                          | With your Hero Account                                                                                                    |         |
|                                          | email *                                                                                                    |         |
|                                          | NEXT >                                                                                                    |         |
|                                          | G GOOGLE                                                                                                    |         |
| If you have entered                      | an incorrect email address and you need to return to the previo<br>reen, <b>click SIGN IN AS A DIFFERENT USER.</b>                | us      |
|                                          |                                                                                                    |         |
|                                          |                                                                                                    |         |
|                                          | Sign In                                                                                                    |         |
|                                          | Email *                                                                                                    |         |
|                                          | Password *                                                                                                    |         |
|                                          |                                                                                                    |         |
|                                          | SUBMIT -2                                                                                                    |         |
|                                          | SIGN IN AS A DIFFERENT USER                                                                                                    |         |
|                                          | NEW USER? FORGOT PASSWORD?                                                                                                    |         |
|                                          | G GOOGLE                                                                                                    |         |
| Once you have sig<br>school. If the text | ned in you will see Community notices sent by your child<br>is long, you may need to click read more to view the whol<br>message. | 's<br>e |